URLコードからの申込者一覧へ入力方法

以下の「様式1\_申込者一覧(URLコード)」のURLコードをCtrlキーを押しながらクリックする。

https://forms.gle/EQw5BGyEWzeKybsL9

「フォームに記入する」をクリックすると以下の画面が開きますので 各項目へ入力してください。

 様式1 受験・受講申込者一覧

 2023年度 技術保安管理土称号認定試験

 butou@limestone.gr.jp アカウントを切り替える

 ご 共有なし

 ・必須の質問です

 よ人鉱山名\*

 回答を入力

 中込責任者 (氏名) \*

 回答を入力

 所屬部署

 回答を入力

役職

回答を入力

勤務先住所(郵便番号000-0000)\*

回答を入力

勤務先住所(都道府県区市町村〇-〇)\*

回答を入力

電話番号(000-0000-0000) \*

回答を入力

メールアドレス\*

回答を入力

01\_受験者氏名\*

回答を入力

02\_受験者氏名

回答を入力

## 受験者氏名を入力しましたら 「30\_受験者氏名」の次に

「送信」をクリックして終了です。

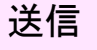

受験者氏名は30名分あります、30名を超える場合は一度閉じて、改めて開き続きを入力してく ださい。